# ФГИС "МОЯ ШКОЛА"

## Как зарегистрироваться и войти

## в личный кабинет ФГИС Моя школа

С 1 января 2023 года на основании части 3.1. статьи 16 Закона об образовании в Российской федерации 273-ФЗ внедряется ФГИС " Моя школа". ФГИС Моя школа федеральная государственная информационная система, единая витрина данных для ученика и родителя. Организация, осуществляющая образовательную учителя, информационные деятельность, должна использовать государственные системы, создаваемые, модернизируемые и эксплуатируемые для реализации общеобразовательных программ образовательных программ. «Моя школа» объединяет в себе множество сервисов и выступает в роли единой государственной информационной системы РФ для реализации образовательных программ всех уровней основного образования.

Официальный сайт ФГИС "Моя школа" : <u>https://myschool.edu.ru/</u>

Презентация по ФГИС "Моя Школа" для родителей

#### Нормативные документы:

- Закон 273-ФЗ "Об образовании в Российской Федерации" смотреть

- Постановление Правительства Российской Федерации от 13.07.2022 г. № 1241 «О федеральной государственной информационной системе «Моя школа» и внесении изменения в подпункт "а" пункта 2 Положения об инфраструктуре, обеспечивающей информационно-технологическое взаимодействие информационных систем, используемых для предоставления государственных и муниципальных услуг и исполнения государственных и муниципальных функций в электронной форме» смотреть

- Регистрация
- Вход через Госуслуги
  - <u>Функциональные возможности ФГИС «Моя школа»</u>

Внедрение в российские школы доступной цифровой образовательной среды происходит с опорой на инфраструктуру и программное обеспечение. Государственная информационная система ФГИС «Моя школа» выступает здесь центральным звеном.

### Регистрация

Зарегистрироваться на платформе необходимо всем участникам общеобразовательного процесса. Для присоединения нового региона к площадке местной организации, занимающейся управлением в сфере образования, необходимо направить официальное письмо на электронную почту support@myschool.edu.ru.

Если ребенку не исполнилось четырнадцати лет, учетную запись создают родители/законные представители через свою. Для авторизации выполняется простой алгоритм действий.

- 1. Нужно перейти на сайт <u>https://myschool.edu.ru;</u>
- 2. Нажать на кнопку «Войти».
- 3. На открывшемся сайте Госуслуг в графе «Телефон/Еmail/СНИЛС», вводят одно из следующих наименований. Важно, чтобы информация совпадала с представленной на Госуслугах.
- 4. В открывшемся окне вводят пароль от учетной записи портала и нажимают кнопку «Войти».
- 5. Система автоматически перенесет в личный кабинет.
- 6. При указании неправильных данных появится информационное сообщение о некорректности ввода данных. Необходимо исправить ошибки и повторить процедуру авторизации. Если проблема всё равно не решилась, следует обратиться в службу тех. поддержки.

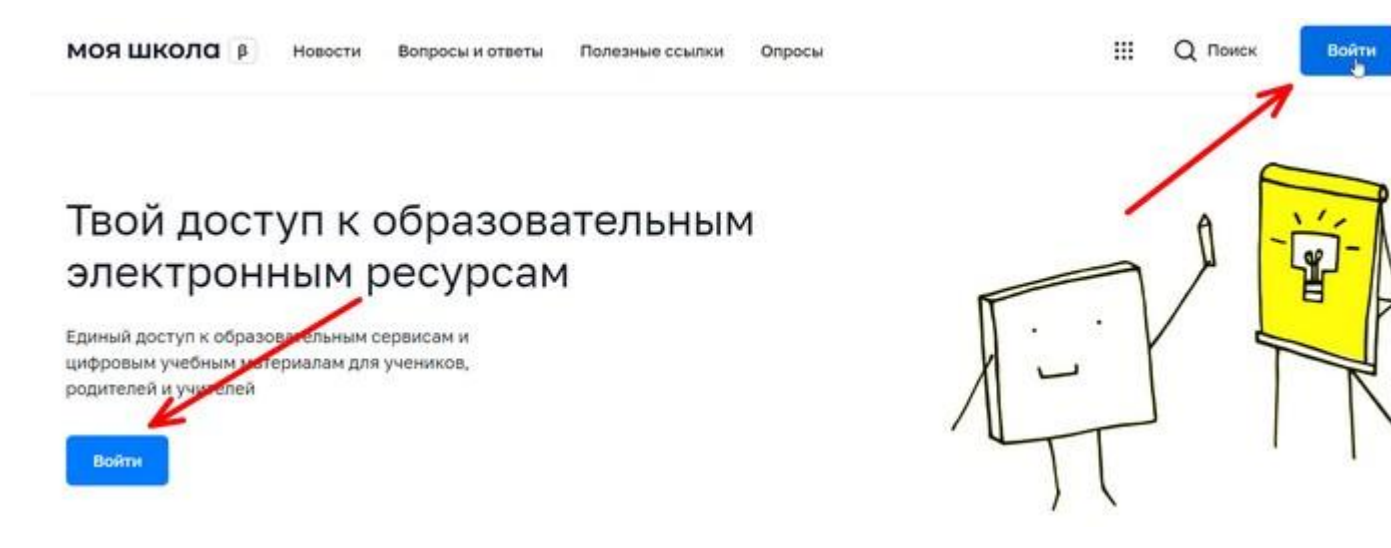

При первичной авторизации потребуется предоставить доступ на просмотр данных.

Для работы в системе пользователь должен обладать следующими компетенциями:

- Уметь работать на стационарном компьютере под управлением операционной системы «Виндовс» или «Линукс»;
- Понимать общие процессы работы с различными типами информационного контента.

Инструкция по созданию детской УЗ

<u>Регистрация ребенка младше 14 лет осуществляется через Личный кабинет родителя на</u> <u>Госуслугах (Инструкция)</u>

<u>Регистрация обучающегося младше 14 лет через Личный кабинет родителя</u> Госуслуг (Инструкция)

Регистрация родителя (законного представителя) обучающегося 1-9 классов (Инструкция)

<u>Регистрация учетной записи ребенка в ЕСИА из Личного кабинета (ЛК) родителя (</u><u>Инструкция</u>)

Регистрация обучающегося старше 14 лет самостоятельно через Госуслуги (Инструкция)

#### Педагогическим работникам

Методические рекомендации по авторизации педагогических работников на сайте ФГИС Моя школа <u>смотреть</u>

### Вход через Госуслуги

Для подключения необходимо зарегистрироваться на портале Госуслуг. Вход в систему осуществляется по единому логину и паролю.

| ГОС             | услуги            |   |
|-----------------|-------------------|---|
| Телефон / Email | / СНИЛС           |   |
| Пароль          | /                 | • |
| Восстановить    | 6                 |   |
|                 | Войти             |   |
| Войти с элен    | ктронной подписью |   |
| Не уд           | аётся войти?      |   |

Зарегистрировавшись один раз, пользователь получает единый доступ ко всем образовательным сайтам, электронному дневнику и полезному верифицированному контенту.

Для управления настройками «учетки» или перехода в другие сервисы в профиле выбирают раздел «Настройки аккаунта». Если у человека сразу несколько ролей в системе (и учитель, и родитель), он попадает на страницу с настройками автоматически.

Для получения роли «Педагогический работник» директору образовательной организации требуется добавить сотрудника к учетной записи портала Госуслуг. Понадобится уведомить регионального координатора, который обрабатывает данные во всех школах в своем населенном пункте.

После авторизации пользователю доступны следующие разделы:

- Учетные записи;
- Запросы;
- Образовательные организации;
- Группы ОО;
- Группировки обучающихся.

### Функциональные возможности ФГИС "Моя школа"

Основная цель создания ФГИС Моя школа — обеспечить эффективную информационную поддержку образовательных организаций, а также создать условия для эффективного использования новых информационных технологий.

В результате должны быть реализованы следующие функции:

- 1. Работа с электронным журналам (для своевременного учета успеваемости и посещаемости уроков);
- 2. Работа с электронными дневниками (для корректировки учебной программы);
- 3. Работа с электронной методической библиотекой (в том числе и при подготовке уроков учителям и самоподготовке ученикам);
- 4. Работа с презентациями и тестовыми документами, содержащими таблицы;
- 5. Возможность создания персональных и групповых чатов (в том числе и для проведения видео конференций);
- 6. Формирование показателей статистического направления на основе действий педагогических работников;
- 7. Создание возможностей эффективного вовлечения родителей в образовательный процесс.

Пользоваться «Моей школой» смогут ученики, законные представители, учителя, а также поставщики цифрового образовательного контента (различные издательства учебной и методической литературы).